## Pontosabb EOV koordináták használata javítóráccsal QGIS-ben

(Megj.: Bizonyos QGIS verziók esetében pl 3.26, 3.30 nem működött jól a javítórács, de a 3.34 LTR verziótól kezdve nem tapasztaltam a problémát.)

A QGIS-ben lévő EOV vetület neve HD72/EOV, az EPSG kódja pedig 23700. Ez egy közelítő vetületi transzformációt tartalmaz, ami térinformatikai célokra megfelelő, de geodéziai célra nem elég pontos, fél méteres hibák is adódhatnak az ország különböző területein.

Siki Zoltán és Takács Bence a BME Általános és Felsőgeodézia Tanszékén készítettek egy javítórácsot a transzformáció pontosításához (<u>http://www.agt.bme.hu/on\_line/etrs2eov/etrs2eov\_doc.html</u>). Az általuk készített javítórács használható online transzformációhoz a tanszéki <u>geod.bme.hu</u> oldalon a Tanszék/On-line szolgáltatások menüpontban a "2D/3D-s átszámítás EOV és ETRS89 koordináták között" néven (<u>http://www.agt.bme.hu/on\_line/etrs2eov/</u>). Illetve ezzel a javítóráccsal a QGIS-ben definiálhatunk egy egyéni vetületet, aminek az átszámítási eredményi 1-2 mm-re megegyeznek a hivatalos GNSSNET-es EHT2014 megoldásával. Ez utóbbi a VITEL javító rácsot alkalmazza, aminek a részletes leírása megtalálható a következő linkeken:

- https://www.gnssnet.hu/pdf/gnss\_vitel.pdf
- <u>https://www.gnssnet.hu/pdf/Muholdas\_geodeziai\_vonatkoztatasi\_rendszerunk\_(ETRS89)\_fe\_lujitasa.pdf</u>

A GNSSNET-es megoldás is elérhető online szolgáltatás formájában a honlapon (<u>https://gnssnet.hu/</u>) a Szolgáltatások/Utólagos transzformáció menüpont alatt (<u>https://eht2.gnssnet.hu/</u>). Itt ingyenesen (regisztrációs díj fizetése nélkül) a Kézi bevitel használható csak, de ezzel össze tudjuk hasonlítani pár pontban a tanszéki javítóráccsal kapott megoldásunkat (<u>https://eht2.gnssnet.hu/kezi-bevitel</u>).

Az angol nyelvű QGIS-en belül a Project/Properties... menüben a CRS (vagyis Coordinate Reference System) fülön rákereshetünk a Filter-nél a beépített EOV vetületre, az eov szót begépelve, ekkor kiadja a beépített 23700-as kódú vetület jellemzőit (lásd a képen).

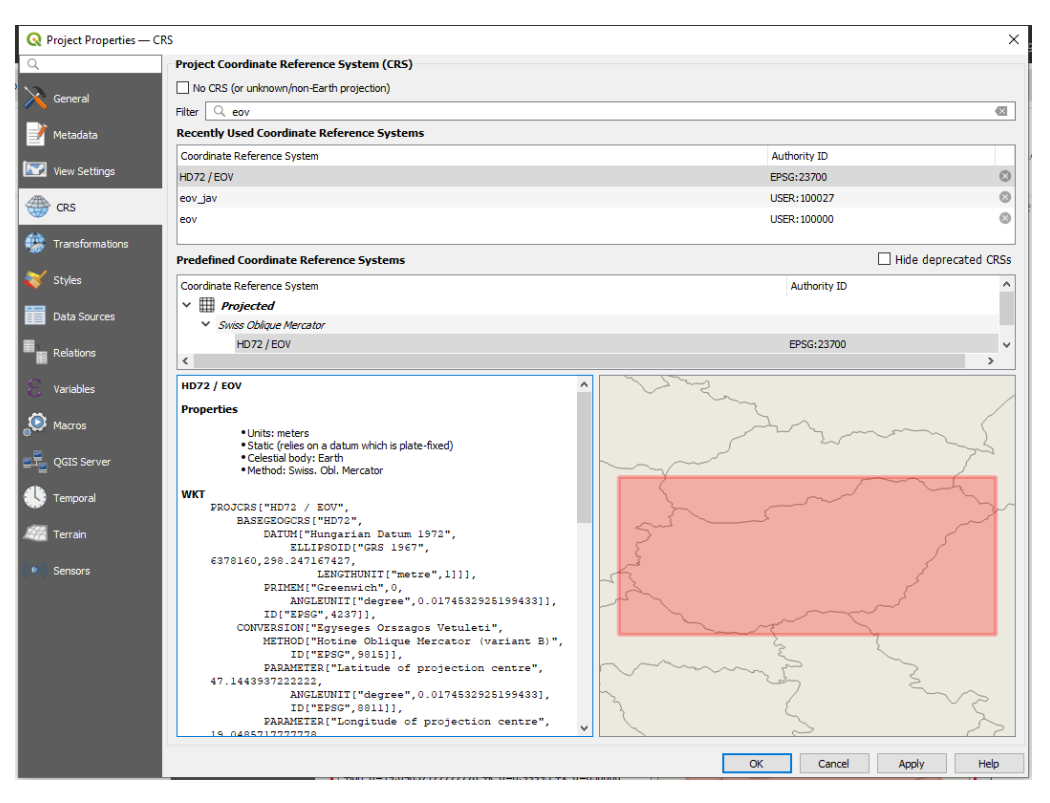

## Készítette: Laky Piroska (2024 október) QGIS verzió: 3.16

Mi nem a beépített vetületet szeretnénk használni, hanem a javítórácsos megoldást, ezt új egyéni vetület definiálásával tehetjük meg, amihez első körben le kell töltsünk két tanszéki javítórácsot. Ehhez a tanszéki javítórács leírásánál (<u>http://www.agt.bme.hu/on\_line/etrs2eov/etrs2eov\_doc.html</u>) találunk linket egy GitHub oldalra (https://github.com/OSGeoLabBp/eov2etrs), innen a következő két javítórácsot töltsük le: **etrs2eov\_notowgs.gsb, geoid\_eht2014.gtx**. Az egyik a vízszintes, a másik a magassági adatokat tartalmazza. Ezt a két állományt be kell másolni a feltelepített QGIS share/proj könyvtárába, hogy megtalálja a program őket.

Amennyiben a megfelelő helyre bemásoltuk a két feltelepített javítórácsot, akkor a QGIS-en belül definiálhatjuk az egyéni vetületet. Ehhez (az angol nyelvű változatban) keressük meg Settings/Custom projections menüpontot, amiben a Definition részen belül jobb oldalt fogunk találni egy gombot: "Copy parameters from existing CRS" néven.

| Q Options — User Defined CRS ×                                                                                                    |          |                                                                                                    |                                                                                                    |                                                                                                    |                                                                                      |                  |        |            |                |
|----------------------------------------------------------------------------------------------------|----------|----------------------------------------------------------------------------------------------------|----------------------------------------------------------------------------------------------------|----------------------------------------------------------------------------------------------------|--------------------------------------------------------------------------------------|------------------|--------|------------|----------------|
| Q You can define your own custom Coordinate Reference System (CRS) here. The definition must conform to a WKT or Proj string format for specifying a CRS. |          |                                                                                                    |                                                                                                    |                                                                                                    |                                                                                      |                  |        |            |                |
|                                                                                                    | ×        | General                                                                                                    | Name                                                                                                    | 2                                                                                                    | Parameters                                                                           |                  | ^      | 4          |                |
|                                                                                                    | ગેલ્ય    | System                                                                                                    |                                                                                                    | * Generál                                                                                                  | t C +proi=longlat +ellos=API 4.9 +pp, defs                                           |                  |        |            |                |
| System Seperalt C                                                                                                    |          |                                                                                                    |                                                                                                    | * Generál                                                                                                  | t C +proj=longlat +ellps=CPM +no defs                                                |                  |        |            |                |
|                                                                                                    | 1        | User Profiles                                                                                                    |                                                                                                    | * Generál                                                                                                  | t C +proj=longlat +ellps=delmbr +no defs                                             |                  |        |            |                |
| ~                                                                                                    |          |                                                                                                    | * Generalt C +proj=longlat +ellps=engelis +no_defs                                                                       |                                                                                                    |                                                                                      |                  |        |            |                |
| Ť                                                                                                    | CRS      | and Transforms                                                                                                    |                                                                                                    | * Generált C +proj=longlat +elips=engelis +no_dets<br>* Generált C+proj=longlat +elips=evrst30 +no_dets    |                                                                                      |                  |        |            |                |
|                                                                                                    |          | 🌐 CRS Handling                                                                                                    |                                                                                                    | * Generalit C +proj=ionglat +elips=evrst30 +no_dets<br>* Generált C+proj=ionglat +elips=evrst48 +no. defs  |                                                                                      |                  |        |            |                |
|                                                                                                    |          |                                                                                                    |                                                                                                    | * Generalt C +proj=ionglat +ellips=evrst48 +no_dets<br>* Generált C+proj=ionglat +ellips=evrst56 +no. defs |                                                                                      |                  |        |            |                |
|                                                                                                    |          | 😨 Coordinate Tra                                                                                                    |                                                                                                    | * Generál                                                                                                  | t C +proj=longlat +ellps=evrst69 +no defs                                            |                  |        |            |                |
|                                                                                                    |          |                                                                                                    |                                                                                                    | * Generá                                                                                                   | t C +proj=longlat +ellps=fschr60 +no defs                                            |                  |        |            |                |
|                                                                                                    |          | Contractions of the second second sec | User Defined     General C                                                                                               |                                                                                                    |                                                                                      |                  |        |            |                |
| $\sim$                                                                                                    | -        | Data Sources                                                                                                    |                                                                                                    | * Generá                                                                                                   | t C +proj=longlat +ellps=hough +no defs                                              |                  |        |            |                |
|                                                                                                    |          | Data Sources                                                                                                    |                                                                                                    | * Generá                                                                                                   | t C +proi=longlat +ellps=IAU76 +no defs                                              |                  | ~      |            |                |
|                                                                                                    |          | 🚱 GDAL                                                                                                    | Name                                                                                                    | * Cene                                                                                                    | rált CDS (Lorgi-longiat Lellos-ADI 4.9 Log. defe)                                    |                  |        |            |                |
| ~                                                                                                    |          | Denderine                                                                                                    | INGINE                                                                                                    | Gene                                                                                                    |                                                                                      |                  |        |            |                |
| Ť                                                                                                    | •        | Rendering                                                                                                    | <b>v</b> D                                                                                                    | efinition                                                                                                  |                                                                                      |                  |        |            |                |
|                                                                                                    |          | 🎮 Vector                                                                                                    | For                                                                                                    | mat                                                                                                    | Proj String (Legacy — Not Recommended)                                               |                  |        | ~          |                |
|                                                                                                    |          |                                                                                                    | FOR                                                                                                    | mat                                                                                                    | Proj String (Legacy — Not Recommended)                                               |                  |        | *          |                |
|                                                                                                    |          | Raster                                                                                                    |                                                                                                    |                                                                                                    | +proi=longlat +ellps=APL4.9 +no defs                                                 | N Val            | lidate |            |                |
|                                                                                                    |          | Canvas & Legend                                                                                                    |                                                                                                    |                                                                                                    |                                                                                      |                  |        |            |                |
|                                                                                                    |          | carras accegena                                                                                                    |                                                                                                    |                                                                                                    |                                                                                      | Copy pa          | arame  | eters from | n existing CRS |
| ~                                                                                                    |          | Map Tools                                                                                                    |                                                                                                    |                                                                                                    |                                                                                      |                  | _      |            |                |
|                                                                                                    |          | 🔯 Digitizing                                                                                                    |                                                                                                    |                                                                                                    |                                                                                      |                  |        |            |                |
|                                                                                                    |          | June Digitizing                                                                                                    | Par                                                                                                    | ameters                                                                                                    |                                                                                      |                  |        |            |                |
|                                                                                                    | 1        | Elevation                                                                                                    | - Cart                                                                                                    | ametero                                                                                                    |                                                                                      |                  |        |            |                |
|                                                                                                    |          |                                                                                                    |                                                                                                    |                                                                                                    |                                                                                      |                  |        |            |                |
|                                                                                                    | Y        | 3D                                                                                                    |                                                                                                    |                                                                                                    |                                                                                      |                  |        |            |                |
|                                                                                                    |          | Colors                                                                                                    |                                                                                                    |                                                                                                    |                                                                                      |                  |        |            |                |
|                                                                                                    |          | Colors                                                                                                    |                                                                                                    |                                                                                                    |                                                                                      |                  |        |            |                |
|                                                                                                    | Aa       | Fonts                                                                                                    |                                                                                                    |                                                                                                    |                                                                                      |                  |        |            |                |
|                                                                                                    | P'i      | Lavouts                                                                                                    |                                                                                                    |                                                                                                    |                                                                                      |                  |        |            |                |
|                                                                                                    | <u> </u> |                                                                                                    | Set Test                                                                                                    |                                                                                                    |                                                                                      |                  |        |            |                |
|                                                                                                    |          | Variables                                                                                                    | Use the text boxes below to test the CRS definition you are creating. Enter a coordinate where both the lat/long and the |                                                                                                    |                                                                                      |                  |        |            |                |
|                                                                                                    |          | Authentication                                                                                                    | tran                                                                                                    | nsformed                                                                                                   | result are known (for example by reading off a map). Then press the calculate button | to see if the CF | RS     |            |                |
|                                                                                                    |          |                                                                                                    | definition you are creating is accurate.                                                                                 |                                                                                                    |                                                                                      |                  |        |            |                |
|                                                                                                    |          | Network                                                                                                    |                                                                                                    | G                                                                                                    | eographic / WGS84                                                                    | Destination      | CRS    |            |                |
| $\sim$                                                                                                    |          | GPS                                                                                                    | Lati                                                                                                    | itude                                                                                                    |                                                                                      |                  |        |            |                |
|                                                                                                    |          | -                                                                                                    | Lon                                                                                                    | aitude                                                                                                    |                                                                                      |                  |        |            |                |
|                                                                                                    |          | CPSBabel                                                                                                    | Lon                                                                                                    | igradice _                                                                                                 |                                                                                      |                  | _      |            |                |
|                                                                                                    |          | Locator                                                                                                    |                                                                                                    |                                                                                                    | Calculate                                                                            |                  |        |            |                |
|                                                                                                    |          |                                                                                                    |                                                                                                    |                                                                                                    |                                                                                      |                  |        |            |                |
|                                                                                                    |          | Acceleration                                                                                                    |                                                                                                    |                                                                                                    |                                                                                      | Cancel           |        |            |                |
| ~                                                                                                    | TOP      |                                                                                                    | ¥                                                                                                    |                                                                                                    | OK                                                                                   | Caricei          | H      | leip       |                |

Készítette: Laky Piroska (2024 október) QGIS verzió: 3.16

Kattintsunk rá erre a gombra és keressük meg a beépített 23700-as EOV vetületet, majd válasszuk ki és kattintsunk az OK gombra.

| Q QGIS3                                                |                                                                                                    |
|--------------------------------------------------------|----------------------------------------------------------------------------------------------------|
| Predefined CRS                                         |                                                                                                    |
| Filter Q eov                                           |                                                                                                    |
| Recently Used Coordinate Reference Systems             |                                                                                                    |
| Coordinate Reference System                            | Authority ID                                                                                                    |
| HD72 / FOV                                             | EPSG:23700                                                                                                    |
|                                                        |                                                                                                    |
|                                                        |                                                                                                    |
|                                                        |                                                                                                    |
|                                                        |                                                                                                    |
| Predefined Coordinate Reference Systems                | Hide deprecated CRS                                                                                                    |
| Coordinate Reference System                            | Authority ID                                                                                                    |
| ✓ Swiss Oblique Mercator                               |                                                                                                    |
| HD72 / EOV                                             | EPSG:23700                                                                                                    |
| <                                                      | >                                                                                                    |
| HD72 / EOV                                             |                                                                                                    |
| Properties                                             | 342                                                                                                    |
| Toperacs                                               |                                                                                                    |
| Units: meters     Static (relies on a datum which is   |                                                                                                    |
| plate-fixed)                                           |                                                                                                    |
| Celestial body: Earth     Method: Swize, Obl. Mercater |                                                                                                    |
| - Method: Swiss. Obi. Mercator                         | 5                                                                                                    |
| WKT                                                    | 3                                                                                                    |
| PROJERS ["HD72 / EOV",                                 |                                                                                                    |
| DATUM["Hungarian Datu                                  |                                                                                                    |
| m 1972",                                               | the second second secon |
| ELLIPSOID["GRS 19                                      | man 2                                                                                                    |
| 67",6378160,298.247167427,                             | h 7 ~~                                                                                                    |
| LENGTHUNIT ["m                                         |                                                                                                    |
|                                                        |                                                                                                    |
| PRIMEM["Greenwich",0, v                                | in the second                                                                                                    |
| PRIMEM["Greenwich",0,                                  |                                                                                                    |

A Definitiosn részen belül van egy Format pont, ahol legördülő menüből válasszuk a "WKT (Recommended)" helyett a "Proj String (Legacy – Not Recommended)" formátumot. És a Definition felett adjunk egy nevet a saját vetületünknek a Name részen, pl. eovjav.

| Q Options — User Defined CRS                                                                                                    | ×                                                                                                    |  |  |  |  |  |  |  |  |
|----------------------------------------------------------------------------------------------------|----------------------------------------------------------------------------------------------------|--|--|--|--|--|--|--|--|
| Q You can defi<br>format for sp                                                                                                    | You can define your own custom Coordinate Reference System (CRS) here. The definition must conform to a WKT or Proj string format for specifying a CRS.                                                                     |  |  |  |  |  |  |  |  |
| General Name                                                                                                    | Parameters                                                                                                    |  |  |  |  |  |  |  |  |
| 🗞 System 🛛 eovjav                                                                                                    | +proj=somerc +lat_0=47.1443937222222 +lon_0=19.0485717777778 +k_0=0.99993 +x                                                                                                    |  |  |  |  |  |  |  |  |
| * Gene                                                                                                    | rált C +proj=longlat +ellps=CPM +no_defs                                                                                                    |  |  |  |  |  |  |  |  |
| User Profiles * Generált C +proj=longlat +ellps=delmbr +no_defs                                                                                                    |                                                                                                    |  |  |  |  |  |  |  |  |
| <ul> <li>CRS and Transforms</li> <li>* Generált C +proj=longlat +ellps=engelis +no_defs</li> </ul>                                                                                                    |                                                                                                    |  |  |  |  |  |  |  |  |
| CDS Handling                                                                                                    | alt C +proj=longlat +elips=evrst30 +no_dets                                                                                                    |  |  |  |  |  |  |  |  |
| CRS Hariding * Gene                                                                                                    | alt C +proj-longiat +ellos-evist56 +no defe                                                                                                    |  |  |  |  |  |  |  |  |
| 😪 Coordinate Tra 🔹 😵 Gene                                                                                                    | rált C +proj=longlat +ellps=evrst69 +no defs                                                                                                    |  |  |  |  |  |  |  |  |
| * Gene                                                                                                    | ált C +proj=longlat +ellps=fschr60 +no defs                                                                                                    |  |  |  |  |  |  |  |  |
| * Gene                                                                                                    | rált C +proj=longlat +ellps=fschr68 +no_defs                                                                                                    |  |  |  |  |  |  |  |  |
| The mathematical mathematical mathematica | rált C +proj=longlat +ellps=hough +no_defs v                                                                                                    |  |  |  |  |  |  |  |  |
| GDAL Name eovja                                                                                                    | V · · · · · · · · · · · · · · · · · · ·                                                                                                    |  |  |  |  |  |  |  |  |
| ✓                                                                                                    | on                                                                                                    |  |  |  |  |  |  |  |  |
| Mector Format                                                                                                    | Proj String (Legacy — Not Recommended) $\checkmark$                                                                                                    |  |  |  |  |  |  |  |  |
| 🔹 Raster                                                                                                    | +proj=somerc +lat_0=47.144393722222 +lon_0=19.048571777778                                                                                                    |  |  |  |  |  |  |  |  |
| 🖾 Canvas & Legend                                                                                                    | TK_0=0.33333 TX_0=0.00000 TY_0=200000 Telps=0K307 Tullits=III Til0_0els                                                                                                    |  |  |  |  |  |  |  |  |
| 🗸 🕅 Map Tools                                                                                                    |                                                                                                    |  |  |  |  |  |  |  |  |
| Digitizing Parameter                                                                                                    | s                                                                                                    |  |  |  |  |  |  |  |  |
| 🔎 Elevation                                                                                                    |                                                                                                    |  |  |  |  |  |  |  |  |
| 💙 3D                                                                                                    |                                                                                                    |  |  |  |  |  |  |  |  |
| E Colors                                                                                                    |                                                                                                    |  |  |  |  |  |  |  |  |
| Aa Fonts                                                                                                    |                                                                                                    |  |  |  |  |  |  |  |  |
| Layouts Test                                                                                                    |                                                                                                    |  |  |  |  |  |  |  |  |
| 8 Variables Use the te<br>transform                                                                                                    | xt boxes below to test the CRS definition you are creating. Enter a coordinate where both the lat/long and the<br>ed result are known (for example by reading off a map). Then press the calculate button to see if the CRS |  |  |  |  |  |  |  |  |
| Authentication definition                                                                                                    | vou are creating is accurate.                                                                                                    |  |  |  |  |  |  |  |  |
| = Network                                                                                                    | Geographic / WGS84 Destination CRS                                                                                                    |  |  |  |  |  |  |  |  |
| V 🧐 GPS                                                                                                    |                                                                                                    |  |  |  |  |  |  |  |  |
| Longitude                                                                                                    |                                                                                                    |  |  |  |  |  |  |  |  |
|                                                                                                    | Calculate                                                                                                    |  |  |  |  |  |  |  |  |
| Locator                                                                                                    |                                                                                                    |  |  |  |  |  |  |  |  |
| Acceleration                                                                                                    | OK Cancel Help                                                                                                    |  |  |  |  |  |  |  |  |

Ekkor a Parameters ablakban a következő szöveget látjuk, ami a 23700-as EOV vetület definíciója:

+proj=somerc +lat\_0=47.144393722222 +lon\_0=19.048571777778 +k\_0=0.99993 +x\_0=650000 +y\_0=200000 +ellps=GRS67 +units=m +no\_defs

Teszteljük le egy-két pontban ennek a vetületnek a pontosságát. Itt alul láthatunk egy Test részt, ahová beírva a földrajzi szélességet (Latitude) illetve hosszúságot (Longitude) a Calculate gombra kattintva megkapjuk a 23700-as vetületben az Y,X koordinátákat. Hasonlítsuk ezt össze a GNSSNET-es megoldással is! Nézzük meg pl. a  $\Phi$ =47.5° és a  $\Lambda$ =20.3° transzformációjának eredményeit!

|                   | Y           | Х           |
|-------------------|-------------|-------------|
| EPSG: 23700       | 744 363.604 | 240 317.621 |
| GNSSNET – EHT2014 | 744 363.507 | 240 317.880 |
| eltérés           | -0.097      | 0.259       |

Látjuk, hogy van benne az egyik irányban kb 10 cm, a másik irányban pedig kb. 25 cm eltérés ebben a pontban. Módosítsuk a a paramétereket az alábbiak szerint beírva a két javítórácsot is (+nadgrids=etrs2eov\_notowgs.gsb +geoidgrids=geoid\_eht2014.gtx).

+proj=somerc +lat\_0=47.144393722222 +lon\_0=19.048571777778 +k\_0=0.99993 +x\_0=650000 +y\_0=200000 +ellps=GRS67 +nadgrids=etrs2eov\_notowgs.gsb +geoidgrids=geoid\_eht2014.gtx +units=m +no\_defs

|                   | Υ           | Х           |
|-------------------|-------------|-------------|
| EOV javítóráccsal | 744 363.506 | 240 317.879 |
| GNSSNET – EHT2014 | 744 363.507 | 240 317.880 |
| eltérés           | 0.001       | 0.001       |

Az eltérések így lecsökkentek 1-1 mm-re. Fogadjuk el a beállításokat az OK gombra kattintva és használhatjuk ezt a vetületet is a későbbiekben.